## Booking your Free Trial Scribe

How to book your FREE TRIAL class with Trident Gymnastics

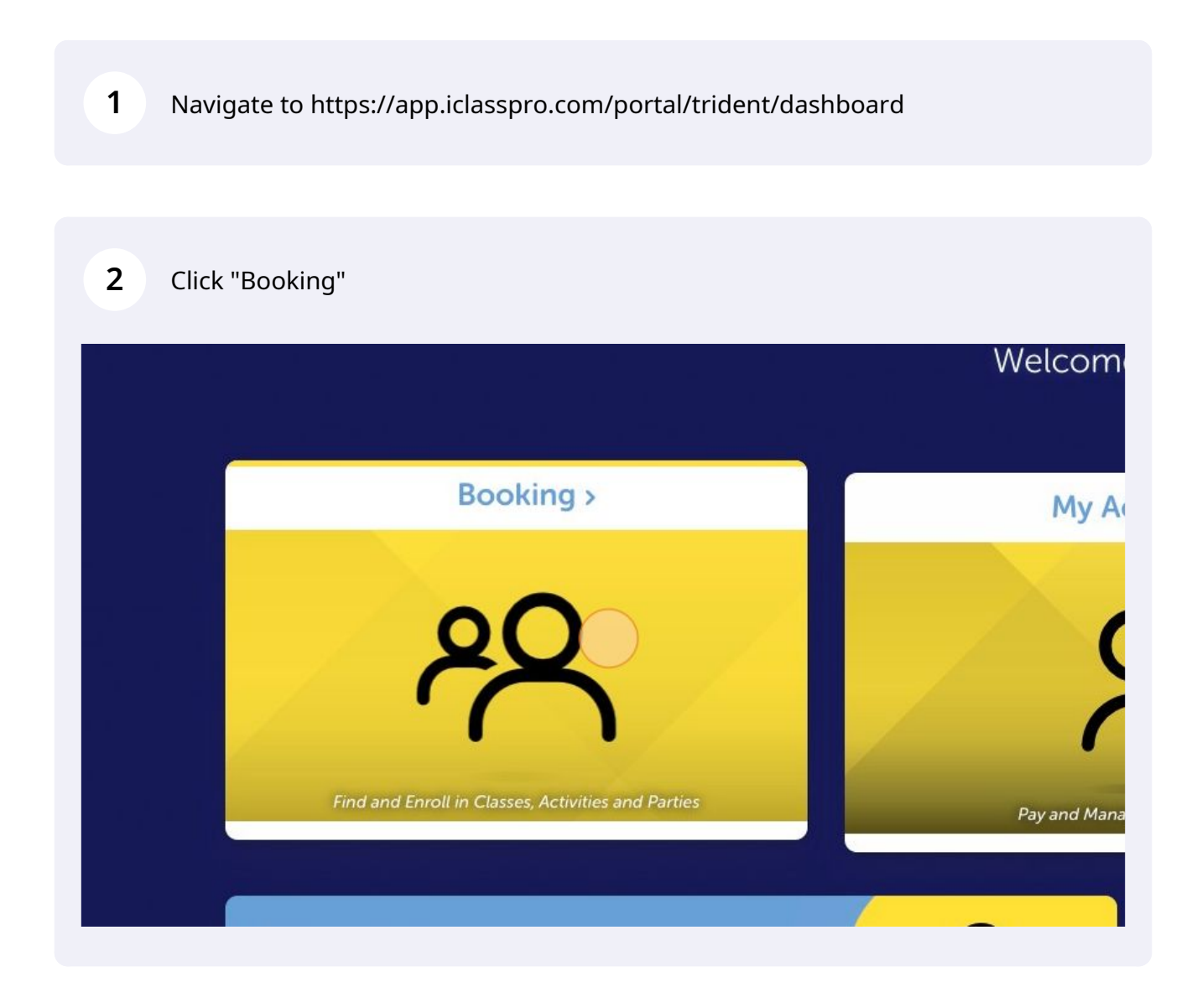

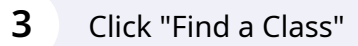

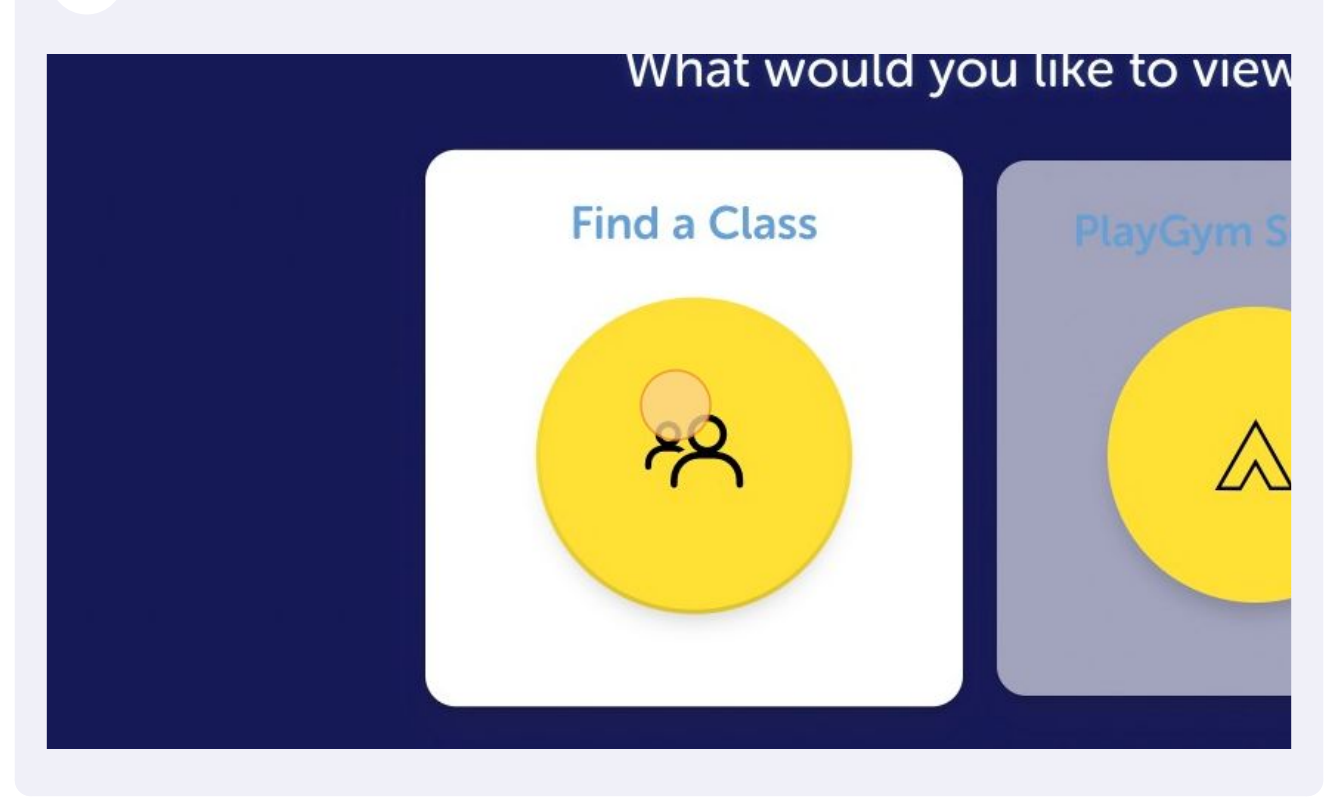

| Or, skip this step and view all classes |                                |
|-----------------------------------------|--------------------------------|
| Trident Unior<br>Sy 5m Male             | Trident Senior<br>9y 4m Female |
| See C                                   | lasses                         |

|   | Trident Junior<br>5y 5m Male | <b>Trident Senior</b><br>9y 4m Female |  |
|---|------------------------------|---------------------------------------|--|
|   | ~                            |                                       |  |
| L |                              |                                       |  |
|   |                              |                                       |  |
|   | see                          | es                                    |  |
|   | Add New                      | Student                               |  |

| Mon   4:00 PM - 5:00 PM                                                                                     | OPEN ILLE 4:00 PM - 5:00 PM                                                                            |
|----------------------------------------------------------------------------------------------------|----------------------------------------------------------------------------------------------------|
| SMTWTFS                                                                                                    | SMTWTFS                                                                                                |
| EduGym Level 1 (Prep)<br>03/02/2022 – 17/12/2022<br>Available for Trident Junior<br>Thu   4:00 PM – 5:00 PM | EduGym Level 1 (Prep)   04/02/2022 - 17/12/2022   Available for Trident Junior   Fri 4:00 PM - 5:00 PM |
| SMTW <b>T</b> FS                                                                                            | S M T W T F S                                                                                          |
| JuniorGym 4/5                                                                                               | JuniorGym 4/5                                                                                          |

## Click "Request a Trial"

|    | Class Details                |                 |  |
|----|------------------------------|-----------------|--|
| p) |                              |                 |  |
|    | Submit Request               |                 |  |
|    |                              | Request a Trial |  |
|    | Available for Trident Junior |                 |  |
|    | Details                      |                 |  |

| 8 Click "Add to | o Cart"                        |
|-----------------|--------------------------------|
|                 | Anything else we need to know? |
|                 | Add to Cance                   |
|                 |                                |

Click "Store Card On File" (this will NOT require you to enter card details, it's just a limitation with our software sorry!)

| Item Total Due: | \$0.00<br>Remove | Promo Code:                              | Use Promo Code                                               |  |
|-----------------|------------------|------------------------------------------|--------------------------------------------------------------|--|
|                 |                  | (i) Thank you f                          | or your business!                                            |  |
|                 |                  | Store                                    | rd On File; I agree to the                                   |  |
|                 |                  | Terms & Conditions<br>Cancellation Polic | and <u>Returns, Refunds &amp;</u><br>y for this transaction. |  |
|                 |                  |                                          |                                                              |  |

10 Keep your eyes out for a confirmation email from us to confirm your Free Trial class!

9